## HƯỚNG DẪN KIẾM TRA THANH TOÁN CỦA KHÁCH HÀNG

## I. HƯỚNG DẪN GHI CHỈ SỐ KHÁCH HÀNG

Bước 1 : Truy cập vào đường link : https://ttnuocangiang.ifinance.com.vn

| bản đi        | ×   🚱 🛚      | /lau Chi dinh thau        | ×      | https://ttnuocangiang.ifi | nance.co 🗙 | + |
|---------------|--------------|---------------------------|--------|---------------------------|------------|---|
| https://ttnuc | ocangiang.if | inance.com.vn/Login/index |        |                           |            |   |
| 👳 🛃           | ail -        | <mark>유</mark> -          |        |                           |            |   |
|               |              | Tên đăng nhập<br>Mật khẩu | Đăng n | hập Thoát                 | 1          |   |

Bước 2 : Nhập tên đăng nhập và mật khẩu (từ nhân viên trạm đã được cung cấp tên và mật khẩu để ghi thu)

| ı bản đi       | 🗙   🕙 Mau C      | hi dinh thau              | ×     | 🕷 https://t | tnuocangiang.i | ifinance.co 🕽 | < + |
|----------------|------------------|---------------------------|-------|-------------|----------------|---------------|-----|
| a ttnuocangiar | ng.ifinance.com. | vn/Login/index            |       |             |                |               |     |
| 👳 - 🛛 🔂 -      | តាំ 🔒            |                           |       |             |                |               |     |
|                |                  | Tên đăng nhập<br>Mật khấu | admin |             |                |               |     |
|                |                  |                           | Đăng  | nhập        | Thoát          |               |     |

Bước 3 : Ghi chỉ số :

- Trên trang giao diện nhấp vào biểu tượng 🔤 chọn mục ghi chỉ số

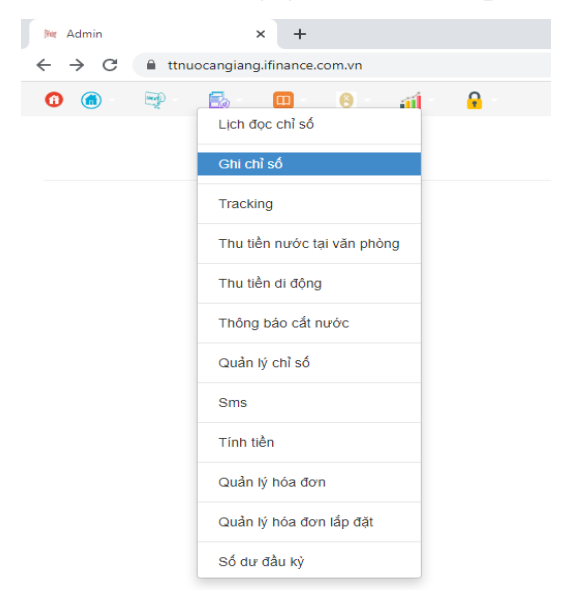

Trên trang giao diện ghi chỉ số nhập các dữ liệu: tháng, năm, sổ đọc, tên khách hàng (Nếu muốn ghi cho 1 khách hàng), trạng thái (chọn tất cả), bấm nút tìm để hiển thị tất cả khách hàng : VD : Giao diện đang hiện chọn ghi chỉ số tháng 12 cho tất cả khách hàng thuộc sổ đọc AB01

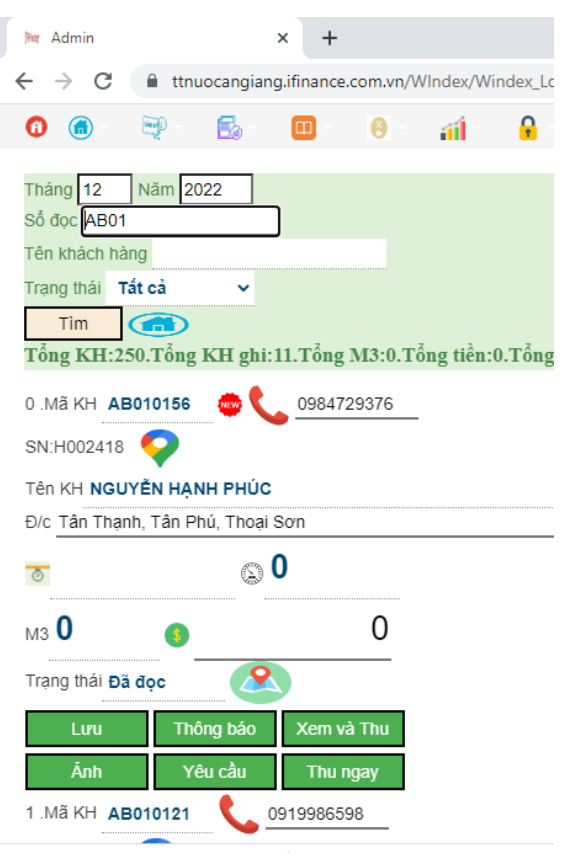

Thực hiện ghi chỉ số từng khách hàng : Tại trang giao diện bên trên kéo xuống tên từng khách hàng muốn ghi chỉ số nhập chỉ số vào ô có dấu, màu đỏ và bấm lưu để lưu chỉ số

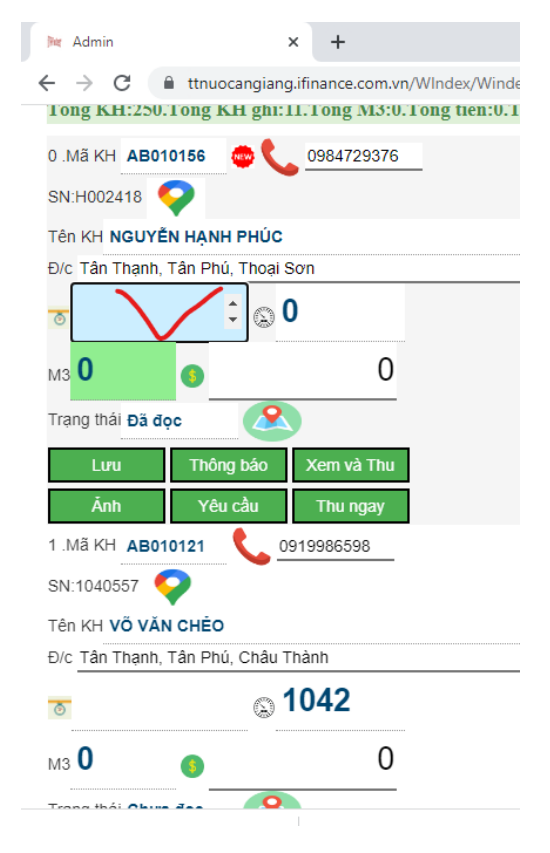

Trường hợp muốn chỉnh sửa chỉ số đã ghi thì vào ô chỉ số đã ghi trước đó nhập lại chỉ số điều chỉnh và bấm lưu. Sau thời hạn ghi chỉ số của các trạm phòng kế toán sẽ tiến hành lấy chỉ số, kiểm tra chỉ số và đối chiếu lại với các nhân viên ghi chỉ số kiểm tra các chỉ số bất thường. Sau khi đã đói chiếu thống nhất chỉ số giữa phòng kế toán và nhân viên ghi chỉ số, phòng kế toán tiến hành phát hành hoá đơn và in biên nhận (*Trường hợp sau khi đối chiếu số liệu các chỉ* số phát hiện chỉ số sai nhân viên ghi chỉ số phải báo về phòng kế toán trước khi điều chỉnh và trước khi kế toán phát hành hoá đơn)

## II. HƯỚNG DẪN CHECK THU TIỀN NƯỚC

Bước 1 : Truy cập vào đường link : https://ttnuocangiang.ifinance.com.vn

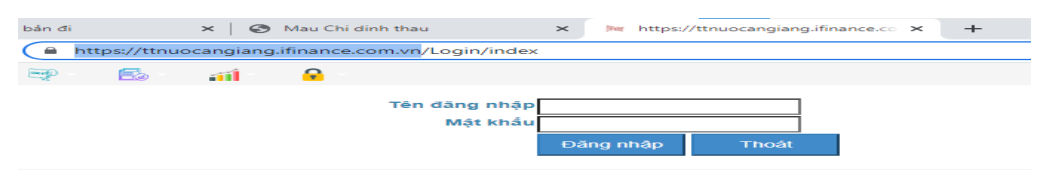

Bước 2 : Nhập tên đăng nhập và mật khẩu (từ nhân viên trạm đã được cung cấp tên và mật khẩu để ghi thu)

| bản đi      | 🗙 🛛 🚱 Mau Chi      | dinh thau X                   | https://ttnuocangiang.ifin | ance.co × + |
|-------------|--------------------|-------------------------------|----------------------------|-------------|
| ttnuocangia | ng.ifinance.com.vr | n/Login/index                 |                            |             |
| 👳 - 🛛 🔂 -   | aii 🔒 -            |                               |                            |             |
|             |                    | Tên đăng nhập adm<br>Mật khấu |                            | I           |
|             |                    | 100                           | ang nnạp Thoat             |             |

Bước 3 : Thực hiện check thu :

Trên trang giao diện nhấp vào biểu tượng 🔤 chọn mục thu tiền di động

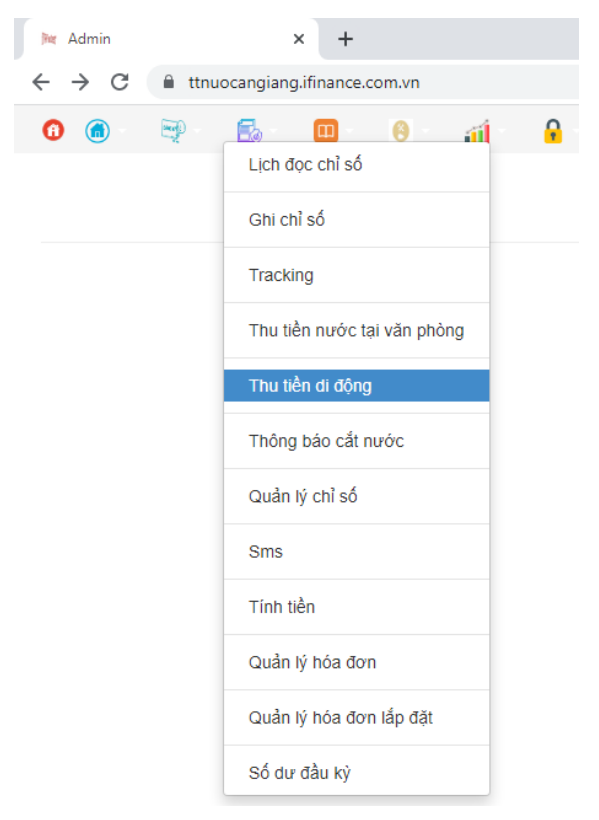

Bước 4 : Trên trang giao diện thu tiền di động nhập các dữ liệu: tháng, năm, sổ đọc, tên khách hàng (*Nếu muốn check thu cho 1 khách hàng*), trạng thái (*chọn tất cả*), bấm nút tìm để hiển thị tất cả khách hàng : **VD : Giao diện đang hiện chọn thu tiền di động tháng 11 cho tất cả khách hàng thuộc sổ đọc AB01** 

| Madmin × +                                                                                                    |     |
|----------------------------------------------------------------------------------------------------|-----|
| $\leftrightarrow$ $\rightarrow$ C $($ thuocangiang.ifinance.com.vn/Payment/Payment/Pa | ent |
| 🗿 🍙 - 🟹 - 🔂 - 🔟 - 🔞 - 🏦 -                                                                                                    | ç   |
|                                                                                                    |     |
| Tháng 11 Năm 2022                                                                                                    |     |
| Số đọc AB01                                                                                                    |     |
| Tên khách hàng                                                                                                    |     |
| Trạng thái Tất cả 🗸 Chọn TT tất cả                                                                                                    |     |
| Tìm Thu Tiền Trang chủ                                                                                                    |     |
| 0                                                                                                    |     |
| 0 Mã KH AB010121 📞 0919986598                                                                                                    |     |
| Tên kh VÕ VĂN CHĖO                                                                                                    |     |
| Địa chỉ Tân Thạnh, Tân Phú, Châu Thài                                                                                                    |     |
| ₅ 1,042 🔉 1,025                                                                                                    |     |
| мз 17 💿 84,200                                                                                                    |     |
| Trạng thái Nợ                                                                                                    |     |
| Số đọc AB01 Tháng 11 2022                                                                                                    |     |
| Thu tiền In phiếu Thu khác                                                                                                    |     |
| Hủy TT TB CẤT Lịch sử in                                                                                                    |     |

- Tại dòng trạng thái của khách hàng đang hiển thị "nợ" (Là khách hàng chưa thanh toán tiền). Khi khách hàng thánh toán tiền nhân viên đi thu check vào thu tiền thì tại dòng trạng thái của khách hàng sẽ hiển thị "TT" (Trường hợp nhân viên đi thu chưa thu được tiền của khách hàng nhưng check nhầm vào thu tiền thì phải liên hệ về phòng kế toán trong thời gian 1 ngày làm việc để phòng kế toán huỷ thanh toán của khách hàng đó)

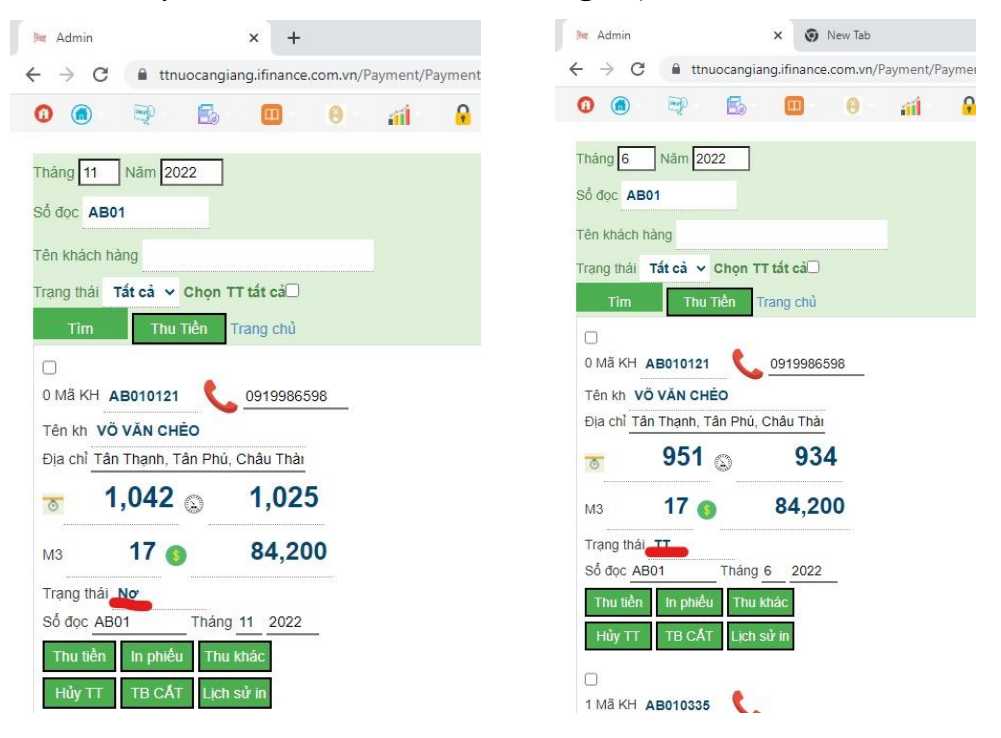

## III. KIẾM TRA KHÁCH HÀNG ĐÃ THANH TOÁN

1. NHÂN VIÊN ĐI THU KIỂM TRA : Thực hiện các bước 1 đến 3 như check thu

Bước 4: Trên trang giao diện thu tiền di động nhập các dữ liệu: tháng, năm, sổ đọc, tên khách hàng (*Nếu muốn check thu cho 1 khách hàng*), trạng thái (*chọn "Đã TT" hoặc " Nợ" để xem các khách hàng đã thanh toán hoặc các khách hàng còn nơ*), bấm nút tìm để hiển thị tất cả khách hàng đã thanh toán hoặc khách hàng còn nợ

| Madmin × +                                                                    | Mer Admin × +                                                                          |
|-------------------------------------------------------------------------------|----------------------------------------------------------------------------------------|
| $\leftrightarrow$ $\rightarrow$ C $($ thruccangiang.ifinance.com.vn/Payment/P | Payment $\leftarrow$ $\rightarrow$ $C$ $\triangleq$ ttnuocangiang.ifinance.com.vn/Payr |
| 🔞 📾 - 💐 - 🔂 - 💷 - 🔞 - 🚮 -                                                     | 🔒 - 💼 - 🔛 - 🔞 -                                                                        |
| Tháng 6 Năm 2022                                                              | Tháng 10 Năm 2022                                                                      |
| Số đọc <b>AB01</b>                                                            | Số đọc AB01                                                                            |
| Tên khách hàng                                                                | Tên khách hàng                                                                         |
| Trạng thái 🗗 🗃 TT 🔐 Chọn TT tất cả 🗆                                          | Trạng thái Nợ Chọn TT tất cả                                                           |
| Tìm Thu Tiền Trang chủ                                                        | Tìm Thu Tiền Trang chủ                                                                 |
| 0                                                                             |                                                                                        |
| 0 Mã KH AB010121 📞 0919986598                                                 | 0 Mã KH <b>AB010121 C</b> 0919986598                                                   |
| Tên kh VÕ VĂN CHĖO                                                            | Tên kh VÕ VĂN CHĚO                                                                     |
| Địa chỉ Tân Thạnh, Tân Phú, Châu Thài                                         | Địa chỉ Tân Thạnh, Tân Phú, Châu Thài                                                  |
| 👦 951 🔉 934                                                                   |                                                                                        |
| мз 17 🌖 84,200                                                                | мз 13 👩 61,800                                                                         |
| Trang thái TT                                                                 | Trạng thái Nợ                                                                          |
| Số đọc AB01 Tháng 6 2022                                                      | Số đọc AB01 Tháng 10 2022                                                              |
| Thu tiền In phiếu Thu khác                                                    | Thu tiền In phiếu Thu khác                                                             |
|                                                                               | Hủy TT TB CẤT Lịch sử in                                                               |
|                                                                               |                                                                                        |

1. TRƯỞNG CHI NHÁNH KIỄM TRA : Thực hiện các bước 1 đến 2 như check thu

Bước 3: Trên trang giao diện nhấp vào biểu tượng iii chọn báo cáo

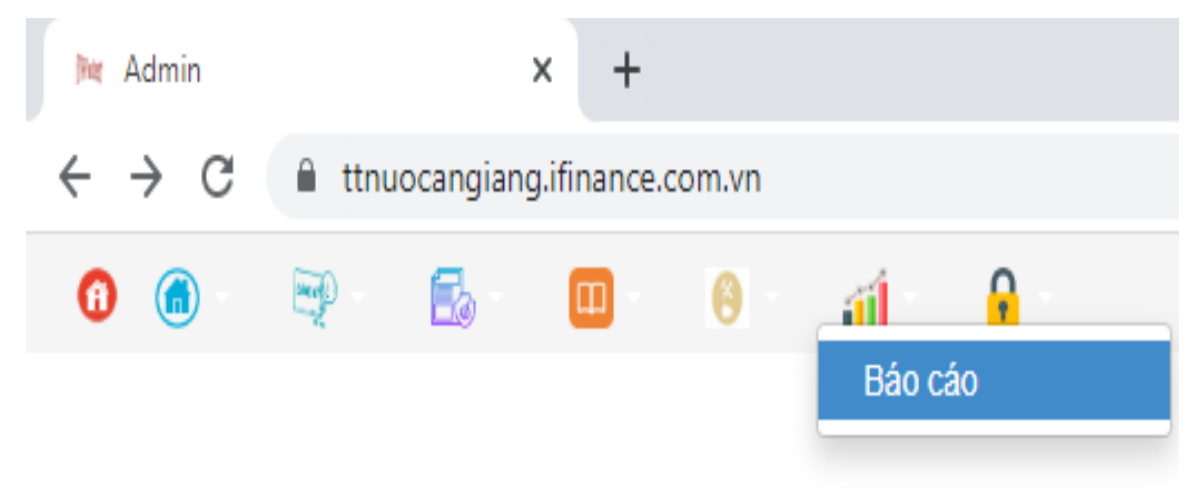

Bước 4: Chọn mục báo cáo 202 hoặc mục báo cáo 245 để xem thông tin khách hàng thanh toán

| Mr Admin X +                                                                                                    | Madmin × +                                                                                                    |
|----------------------------------------------------------------------------------------------------|----------------------------------------------------------------------------------------------------|
| ← → C                                                                                                    | ← → C                                                                                                    |
| 202. BÁNG KÊ HÓA ĐƠN (MĂU BC 03)<br>203. BÁNG TÔNG DOANH THU THEO SỔ (BC 04)<br>204. TÌNH HÌNH GHI CHỉ SỔ NƯỚC – MẦU BC 05<br>205. BĂNG KÊ CHI TIẾT KH ĐÃ GHI CHΙ SỔ NƯỚC – MẦU BC 06<br>207. BẢNG KÊ CHI TIẾT THU TIỀN THEO NVQL/NV THU – MẦU BC 08<br>208. LỊCH ĐỌC CHΙ SỔ THEO MẦU – MẦU BC 09<br>209. LỊCH SỬ SỬ DÙNG NƯỚC<br>210. TỔNG HỢP ĐẢNG KỶ LẤP ĐẶT – MẦU BC 10<br>211. PHẢT TRIỀN KHÁCH HÀNG MỚI – MẦU BC 11<br>212. TỔNG HỢP DANH SÁCH KHÁCH HÀNG – MẦU BC 12<br>213. BẢO CÁO DOANH THU LẤP ĐẶT MỚI – MẦU BC 13<br>214. BẢO CÁO DOANH THU LẤP ĐẶT MỚI – MẦU BC 13<br>214. BẢO CÁO THAY ĐỔI THÔNG TIN KH – MẦU BC 14<br>215. BẢO CÁO NỘP TIỀN VỀ CÔNG TY – MẦU BC 15<br>216. BẢNG KỀ DANH SÁCH KH CẤT NƯỚC – MẦU BC 18<br>217. BẢN KỀ ĐỒNG HỒ ĐẾN HẠN KIỂM ĐỊNH – MẦU BC 16<br>218. BẢO CÁO THÔNG TIN THAY ĐỒNG HỒ – MẦU BC 16 | 202.BĂNG KÊ HÓA ĐƠN (MẪU BC 03)<br>203.BĂNG TÔNG DOANH THU THEO SÔ (BC 04)<br>204.TÌNH HÌNH GHI CHĪ SỐ NƯỚC – MẪU BC 05<br>205.BĂNG KÊ CHI TIẾT KH ĐÃ GHI CHĪ SỐ NƯỚC – MẦU BC 06<br>207.BĂNG KÊ CHI TIẾT THU TIÈN THEO NVQL/NV THU – MẦU BC 08<br>208.LỊCH ĐỌC CHĪ SỐ THEO MẦU – MẦU BC 09<br>209.LỊCH SỬ SỬ DỤNG NƯỚC<br>210.TÔNG HỢP ĐĂNG KÝ LĂP ĐẶT – MẦU BC 10<br>211.PHÁT TRIÊN KHÁCH HÀNG MỚI – MẦU BC 11<br>212.TÔNG HỢP ĐANH SẮCH KHÁCH HÀNG – MẦU BC 12<br>213.BẢO CÁO DOANH THU LẮP ĐẶT MỚI – MẦU BC 13<br>214.BẢO CÁO THAY ĐỔI THÔNG TIN KH – MẦU BC 14<br>215.BẢO CÁO NỘP TIÈN VỀ CÔNG TY – MẦU BC 15<br>216.BẢNG KỀ DANH SÁCH KH CẤT NƯỚC – MẦU BC 18<br>217. BẢN KỀ ĐỒNG HỎ ĐẾN HẠN KIỂM ĐỊNH – MẦU BC 16<br>218.BẢO CÁO THÔNG TIN THAY ĐỒNG HÒ – MẦU BC 16 |
| 226. BĂNG TỔNG HỢP SỐ HÓA<br>233. BĂNG KÊ CHI TIẾT THU TIỀN THEO NHÂN VIÊN THU<br>234. BĂNG KÊ TỔNG HỢP THU TIỀN THEO NHÂN VIÊN THU<br>236. BĂNG KÊ CHI TIẾT THU TIỀN THEO NGÂN HÀNG<br>245. BĂNG KÊ CHI TIẾT THU TIỀN THEO NGÂN HÀNG<br>https://tnuccangiang.ifnance.com.vr/RoWIndev/InvoiceJis2                                                                                                    | 226.BẢNG TỔNG HỢP SỐ HÓA<br><br>233.BẢNG KÊ CHI TIẾT THU TIỀN THEO NHÂN VIÊN THU<br>234.BẢNG KÊ TỔNG HỢP THU TIỀN THEO NHÂN VIÊN THU<br>236.BẢNG TỔNG HỢP THU TIỀN THEO NGÂN HÀNG<br>245.BẢNG KÊ CHI TIẾT THU TIỀN THEO NGÂN HÀNG<br>247.BẢNG TỔNG CÔNG NỢ SỔ ĐỌC THEO KỶ                                                                                                    |

\* Tại mục báo cáo 202 chọn các thông tin : tháng, năm, ngày thanh toán, trạm, sổ đọc, tại dòng lọc (*check chọn 1 trong 3 ô " hiện khách nợ "; " hiện khách thanh toán "; " tất cả "*). Bấm tìm kiếm để hiển thị thông tin khách hàng cần tìm kiếm VD: Giao diện đang hiện mẫu báo cáo 202 của tháng 11/2022 ngày thanh toán đến 15/11/2022 của sổ đọc AB01 trạm Tây Mướp Văn, lọc tất cả khách hàng

| Pet | Admin        |                 | ×                                          | +              |                   |              |                 |                |           |                          |                        |                  |            |              |                     |             |                     |                    |              |     |           |           | $\sim$   | -          | ٥     | ×    |
|-----|--------------|-----------------|--------------------------------------------|----------------|-------------------|--------------|-----------------|----------------|-----------|--------------------------|------------------------|------------------|------------|--------------|---------------------|-------------|---------------------|--------------------|--------------|-----|-----------|-----------|----------|------------|-------|------|
| ←   | → C          | 🗎 ttnuoc        | angiang.ifin                               | ance.com.vn/F  | ptWIndex          | /InvoiceList | 2?Sear          | chMor          | th=1      | 1&Se                     | arch                   | Year=            | 20228      | kDate2=15%2  | 2F11%               | 62F2022&Ws  | t_id=Tl             | MV01               | &So_doc=     | AB( | 01&Search | C 🖻       | \$       | <b>*</b> D | 1 ()  | :    |
| Tha | áng          |                 | 11                                         |                |                   |              |                 |                |           |                          | Ĭ                      |                  |            |              |                     |             |                     |                    |              |     |           |           |          |            |       |      |
| Nă  | m            |                 | 2022                                       |                |                   |              |                 |                |           |                          |                        |                  |            |              |                     |             |                     |                    |              |     |           |           |          |            |       |      |
| Đế  | n ngày thanh | toán            | 15/11                                      | 2022           |                   |              |                 |                |           |                          |                        |                  |            |              |                     |             |                     |                    |              |     |           |           |          |            |       |      |
| Trạ | .m           |                 | Tây                                        | Mướp Văn       | ~                 |              |                 |                |           |                          |                        |                  |            |              |                     |             |                     |                    |              |     |           |           |          |            |       |      |
| Số  | đọc          |                 | AB01                                       |                |                   |              |                 |                |           |                          |                        |                  |            |              |                     |             |                     |                    |              |     |           |           |          |            |       |      |
| Têr | i khách hàng |                 |                                            |                |                   |              |                 |                |           |                          |                        |                  |            |              |                     |             |                     |                    |              |     |           |           |          |            |       |      |
| Lọc | 5            |                 | Hiện k                                     | thách nợ ⊖ Hi  | ện khách          | thanh toán ( | ⊖ Tất           | cả 🔘           |           |                          |                        |                  |            |              |                     |             |                     |                    |              |     |           |           |          |            |       |      |
| Lọc | ;            |                 | Tìm                                        | kiếm Gạch      | nợ HĐ             | In           |                 |                |           |                          |                        |                  |            |              |                     |             |                     |                    |              |     |           |           |          |            |       |      |
| _   |              |                 | In từ S                                    | Stt <u>1</u> đ | iến Stt           | 10 Báo       | cáo   1         | Trang o        | :hủ       |                          |                        |                  |            |              |                     |             |                     | 1                  |              |     |           |           |          |            |       | _    |
| Sti | . Mã kh      | Tên kh          | Địa chỉ                                    | Điện thoại     | Số Hơ             | Ngày Hđ      | Cs<br>kỳ<br>này | Cs kỳ<br>trước | M3<br>mới | Cs<br>kỳ<br>cuối đ<br>cũ | CS.<br>kỳ<br>Iầu<br>CŨ | Tổng<br>M3<br>Cũ | Tống<br>M3 | Tiền nước    | Tiền<br>giảm<br>10% | n Tiền thuế | Tiền<br>phí<br>BVMT | Tiền<br>phí<br>BVR | Tống<br>tiền | тт  | Dư nợ     | Ngày gi   | ni Từ I  | ngày       | Đến I | ıgày |
| 1   |              | Tống            |                                            |                |                   | 25/11/2022   | 0               | 0              | 0         | 0                        | 0                      | 0                | 1,785      | 8,311,130.00 | 0.00                | 415,570.00  | 0.00                | 0.00               | 8,726,700    | 0   | 8,726,700 | 25/11/20  | 22 25/11 | /2022      | 25/11 | 202: |
| 2   |              | Tống<br>TMV01   |                                            |                |                   | 16/11/2022   | 0               | 0              | 0         | 0                        | 0                      | 0                | 1,785      | 8,311,130.00 | 0.00                | 415,570.00  | 0.00                | 0.00               | 8,726,700    | 0   | 0         | 07/11/20: | 22       |            |       | _    |
| 3   | AB010121     | VÕ VĂN<br>CHĖO  | Tân<br>Thạnh,<br>Tân Phú,<br>Châu<br>Thành | 0919986598     | K22TNS-<br>193351 | 16/11/2022   | 1,042           | 1,025          | 17        | 0                        | 0                      | 0                | 17         | 80,190.00    | 0.00                | 4,010.00    | 0.00                | 0.00               | 84,200       | 0   | 84,200    | 06/11/202 | 22       |            |       |      |
| 4   | AB010337     | Lê Văn<br>Thanh | Tân<br>Thạnh,Tân<br>Phú,Châu<br>Thành      | 0978008827     | K22TNS-<br>193352 | 16/11/2022   | 478             | 470            | 8         | 0                        | 0                      | 0                | 8          | 34,286.00    | 0.00                | 0 1,714.00  | 0.00                | 0.00               | 36,000       | 0   | 36,000    | 06/11/20: | 22       |            |       |      |

Trường hợp khách hàng chưa thanh toán trên báo cáo 202 cột TT sẽ hiện số tiền = 0 và cột dư nợ sẽ hiện số tiền khách hàng còn nợ

| h | K A      | dmin       |                 | ×                                          | +              |                   |              |                 |                |           |                          |                       |                  |            |              |                     |            |                     |                    |              |    |            |           | $\sim$ | -      | ٥                   | Х      |
|---|----------|------------|-----------------|--------------------------------------------|----------------|-------------------|--------------|-----------------|----------------|-----------|--------------------------|-----------------------|------------------|------------|--------------|---------------------|------------|---------------------|--------------------|--------------|----|------------|-----------|--------|--------|---------------------|--------|
| ÷ | -        | G (        | 🗎 ttnuoc        | angiang.ifin                               | ance.com.vn/R  | ptWIndex          | /InvoiceList | 2?Sear          | chMor          | nth=1     | 1&Se                     | arch                  | Year=            | 20228      | kDate2=15%2  | F11%                | 52F2022&Ws | t_id=Tl             | MV01               | &So_doc=     | AB | 01&Search( | <i>É</i>  | ☆      | * 1    | ] (                 | ) :    |
| Т | hán      | g          |                 | 11                                         | _              |                   |              |                 |                |           |                          | Ĩ                     |                  |            |              |                     |            |                     |                    |              |    |            |           |        |        |                     |        |
| N | lăm      |            |                 | 2022                                       | -              |                   |              |                 |                |           |                          |                       |                  |            |              |                     |            |                     |                    |              |    |            |           |        |        |                     |        |
| Ð | én I     | ngày thanh | toán            | 15/11                                      | /2022          |                   |              |                 |                |           |                          |                       |                  |            |              |                     |            |                     |                    |              |    |            |           |        |        |                     |        |
| Т | rạm      |            |                 | Tây                                        | Mướp Văn       | *                 |              |                 |                |           |                          |                       |                  |            |              |                     |            |                     |                    |              |    |            |           |        |        |                     |        |
| S | ốđ       | )C         |                 | AB01                                       |                |                   |              |                 |                |           |                          |                       |                  |            |              |                     |            |                     |                    |              |    |            |           |        |        |                     |        |
| Т | ên I     | khách hàng |                 |                                            |                |                   |              |                 |                |           |                          |                       |                  |            |              |                     |            |                     |                    |              |    | 1          |           |        |        |                     |        |
| L | 0Ċ       |            |                 | Hiện k                                     | (hách nợ ○ Hi  | ện khách          | thanh toán ( | ⊖ Tất           | cå 🔘           |           |                          |                       |                  |            |              |                     |            |                     |                    |              |    |            |           |        |        |                     |        |
| L | <u> </u> |            |                 | Tìm                                        | kiếm Gạch      | nợ HĐ             | In           |                 |                |           |                          |                       |                  |            |              |                     |            |                     |                    |              |    |            |           |        |        |                     |        |
| _ |          |            |                 | In từ S                                    | Stt <u>1</u> đ | ến Stt            | 10 Báo       | cáo   1         | Trang of       | :hủ       |                          |                       |                  |            |              |                     |            |                     |                    |              |    | V          |           |        |        |                     |        |
| s | stt      | Mã kh      | Tên kh          | Địa chỉ                                    | Điện thoại     | Số Hđ             | Ngày Hđ      | Cs<br>kỳ<br>này | Cs kỳ<br>trước | M3<br>mới | Cs<br>kỳ<br>cuối đ<br>cũ | Cs<br>kỳ<br>Iầu<br>Cũ | Tổng<br>M3<br>cũ | Tổng<br>M3 | Tiền nước    | Tiền<br>giảm<br>10% | Tiền thuế  | Tiền<br>phí<br>BVMT | Tiền<br>phí<br>BVR | Tống<br>tiền | тт | Dư nợ      | Ngày gł   | ni Ti  | ừ ngày | Đến                 | ngày   |
| 1 |          |            | Tống            |                                            |                |                   | 25/11/2022   | 0               | 0              | 0         | 0                        | 0                     | 0                | 1,785      | 8,311,130.00 | 0.00                | 415,570.00 | 0.00                | 0.00               | 8,726,700    | 0  | 8,726,700  | 25/11/20: | 22 25/ | 11/202 | 2 25/1 <sup>-</sup> | 1/202: |
| 2 |          |            | Tống<br>TMV01   |                                            |                |                   | 16/11/2022   | 0               | 0              | 0         | 0                        | 0                     | 0                | 1,785      | 8,311,130.00 | 0.00                | 415,570.00 | 0.00                | 0.00               | 8,726,700    | 0  | 0          | 07/11/20: | 22     |        |                     |        |
| 3 |          | AB010121   | VÕ VĂN<br>CHĚO  | Tân<br>Thạnh,<br>Tân Phú,<br>Châu<br>Thành | 0919986598     | K22TNS-<br>193351 | 16/11/2022   | 1,042           | 1,025          | 17        | 0                        | 0                     | 0                | 17         | 80,190.00    | 0.00                | 4,010.00   | 0.00                | 0.00               | 84,200       | 0  | 84,200     | 06/11/202 | 22     |        |                     |        |
| 4 |          | AB010337   | Lê Văn<br>Thanh | Tân<br>Thạnh,Tân<br>Phú,Châu<br>Thành      | 0978008827     | K22TNS-<br>193352 | 16/11/2022   | 478             | 470            | 8         | 0                        | 0                     | 0                | 8          | 34,286.00    | 0.00                | 1,714.00   | 0.00                | 0.00               | 36,000       | 0  | 36,000     | 06/11/202 | 22     |        |                     |        |

Trường hợp khách hàng đã thanh toán trên báo cáo 202 cột TT sẽ hiện số tiền khách hàng đã thanh toán và cột dư nợ sẽ hiện số tiền = 0

| ja  | Admin           |                   | ×                                          | +             |                   |               |                 |                |           |                        |                       |                  |            |              |                     |                |                     |                    |              |           |          | $\vee$     | -         | ٥      | ×    |
|-----|-----------------|-------------------|--------------------------------------------|---------------|-------------------|---------------|-----------------|----------------|-----------|------------------------|-----------------------|------------------|------------|--------------|---------------------|----------------|---------------------|--------------------|--------------|-----------|----------|------------|-----------|--------|------|
| ←   | $\rightarrow$ C | 🗎 ttnuoca         | angiang.ifina                              | ance.com.vn/R | ptWIndex          | /InvoiceList2 | ?Sear           | chMon          | th=0      | 98(Sea                 | arch                  | Year=2           | 20228      | Date2=25%2F  | -11%                | 2F2022&Wst     | _id=TN              | /V018              | ιSo_doc=/    | AB01&Sea  | rchC     |            | * 0       | 0      | :    |
| Th  | áng             |                   | 09                                         |               |                   |               |                 |                |           |                        | Ū                     |                  |            |              |                     |                |                     |                    |              |           |          |            |           |        |      |
| Nà  | im              |                   | 2022                                       |               |                   |               |                 |                |           |                        |                       |                  |            |              |                     |                |                     |                    |              |           |          |            |           |        |      |
| Đế  | n ngày than     | h toán            | 25/11/                                     | 2022          |                   |               |                 |                |           |                        |                       |                  |            |              |                     |                |                     |                    |              |           |          |            |           |        |      |
| Tra | am              |                   | Tây I                                      | Mướp Văn      | ~                 |               |                 |                |           |                        |                       |                  |            |              |                     |                |                     |                    |              |           |          |            |           |        |      |
| Số  | đọc             |                   | AB01                                       |               |                   |               |                 |                |           |                        |                       |                  |            |              |                     |                |                     |                    |              | 1         |          |            |           |        |      |
| Тê  | n khách hàn     | g                 |                                            |               |                   |               |                 |                |           |                        |                       |                  |            |              |                     |                |                     |                    |              |           |          |            |           |        |      |
| Lọ  | с               |                   | Hiện k                                     | hách nợ ○ Hi  | ện khách t        | thanh toán 🤇  | ) Tất (         | cå 🔘           |           |                        |                       |                  |            |              |                     |                |                     |                    |              |           |          |            |           |        |      |
| Lọ  | с               |                   | Tìm k                                      | ciếm Gạch I   | nợ HĐ             | In            |                 |                |           |                        |                       |                  |            |              |                     |                |                     |                    |              |           |          |            |           |        |      |
|     |                 |                   | In từ S                                    | itt 1 đ       | ến Stt            | 10 Báo (      | cáo   T         | irang c        | hủ        |                        |                       |                  |            |              |                     |                |                     |                    |              | V         |          |            |           |        |      |
| St  | t Mäkh          | Tên kh            | Địa chỉ                                    | Điện thoại    | Số Hđ             | Ngày Hđ       | Cs<br>kỳ<br>này | Cs kỳ<br>trước | M3<br>mới | Cs<br>kỳ<br>cuối<br>cũ | Cs<br>kỳ<br>đầu<br>cũ | Tổng<br>M3<br>cũ | Tống<br>M3 | Tiền nước    | Tiền<br>giảm<br>10% | n<br>Tiền thuế | Tiền<br>phí<br>BVMT | Tiền<br>phí<br>BVR | Tống<br>tiền | TT        | Du<br>nợ | , Ngày ghi | Từ ngày   | Đến    | ngả  |
| 1   |                 | Tống              |                                            |               |                   | 25/11/2022    | 0               | 0              | 0         | 0                      | 0                     | 0                | 1,871      | 8,707,313.00 | 0.00                | 0 435,387.00   | 0.00                | 0.00               | 9,142,700    | 9,142,700 | 0 0      | 25/11/2022 | 25/11/202 | 2 25/1 | 1/20 |
| 2   |                 | Tống<br>TMV01     |                                            |               |                   | 22/09/2022    | 0               | 0              | 0         | 0                      | 0                     | 0                | 1,871      | 8,707,313.00 | 0.00                | 0 435,387.00   | 0.00                | 0.00               | 9,142,700    | 0         | 0        | 08/09/2022 |           |        | _    |
| 3   | AB010121        | VÕ VĂN<br>CHĖO    | Tân<br>Thạnh,<br>Tân Phú,<br>Châu<br>Thành | 0919986598    | K22TNS-<br>121223 | 22/09/2022    | 1,012           | 991            | 21        | 0                      | 0                     | 0                | 21         | 102,571.00   | 0.00                | 0 5,129.00     | 0.00                | 0.00               | 107,700      | 107,700   | 0        | 07/09/2022 |           |        |      |
| 4   | AB010337        | , Lê Văn<br>Thanh | Tân<br>Thạnh,Tân<br>Phú,Châu<br>Thành      | 0978008827    | K22TNS-<br>121224 | 22/09/2022    | 462             | 452            | 10        | 0                      | 0                     | 0                | 10         | 42,857.00    | 0.00                | 0 2,143.00     | 0.00                | 0.00               | 45,000       | 45,000    | 0        | 07/09/2022 |           |        |      |

\* Tại mục báo cáo 245 (*kiểm tra thông tin khách hàng thanh toán qua app*) chọn các thông tin : ngày thanh toán, trạm, sổ đọc (bỏ trống), ngân hàng (*chọn tất cả*), . Bấm tìm kiếm để hiển thị thông tin khách hàng cần tìm kiếm VD: Giao diện đang hiện mẫu báo cáo 245 của tháng 11/2022 ngày thanh toán đến 15/11/2022 của tất cả các trạm

| Mar Admin               |                 | × +                             |                                         |           |                        |                   |                | × -                  | - 0      | ×   |
|-------------------------|-----------------|---------------------------------|-----------------------------------------|-----------|------------------------|-------------------|----------------|----------------------|----------|-----|
| ← → C                   | l ttnuocang     | iang.ifinance.com.vn/RptWIndex, | WPaymentListbyBank?Date1=01%2F11%2F2022 | &Date2=15 | %2F11%2F2022           | &Nread=&Staffid=8 | LanId=&Times=1 | i                    |          | ) : |
|                         |                 |                                 | Bảng tra soát n                         | gân hà    | ing                    |                   |                |                      |          |     |
| Từ ngày <mark>01</mark> | /11/2022 Đếr    | ngày 15/11/2022                 |                                         |           |                        |                   |                |                      |          |     |
| Số đọc                  | Ngân            | n hàng 🖅 🕇 thủ ngà              | ân 🖅 Tất cả 🗸                           |           |                        |                   |                |                      |          |     |
| Tìm kiếm                | Báo cáo   Trang | l chủ                           |                                         |           |                        |                   |                |                      |          |     |
| Stt                     | Mã kh           | Tên kh                          | Địa chí                                 | Sô đọc    | Ngày thu               | Tiên thu          | Ngân hàng      | Nhân viên quán lý    | i Kỳ thu | 1   |
| 1                       | MH020941        | ÐÕ ТНІ КІМ ЕМ                   | Ấp Đông,Mỹ Hiệp,Chợ Mới                 | MH02      | 01/11/2022<br>18:57:17 | 73,000            | VNPTAG PAY     | NGUYÊN TÂM<br>PHAN   | 10/2022  | 1   |
| 2                       | LB010090        | Nguyễn Đăng Khoa                | Tân Khánh,Long Bình,An Phú              | LB01      | 04/11/2022<br>19:15:15 | 154,600           | VNPTAG PAY     | TRẦN VĂN DỰ          | 10/2022  | :   |
| 3                       | LG010514        | Lý Thị Chen                     | Long Hòa,Long Giang,Chợ Mới             | LG01      | 05/11/2022<br>16:15:02 | 13,500            | VNPTAG PAY     | NGUYÊN TRỌNG<br>HIẾU | 9/2022   |     |
| 4                       | LG010514        | Lý Thị Chen                     | Long Hòa,Long Giang,Chợ Mới             | LG01      | 05/11/2022<br>16:15:04 | 27,000            | VNPTAG PAY     | NGUYỄN TRỌNG<br>HIẾU | 10/2022  | !   |
| 5                       | TL010267        | NGUYĒN VĂN THANH                | Ấp Tân Thành, Xã Tân Lập, Tịnh Biên     | TL01      | 07/11/2022<br>16:28:11 | 114,400           | VNPTAG PAY     | ĐỔ VĂN CƯỜNG         | 11/2022  | :   |
| 6                       | VL010039        | Đặng Văn Thảnh                  | Vĩnh Phát,Vĩnh Lộc,An Phú               | VL01      | 10/11/2022<br>15:28:28 | 18,000            | VNPTAG PAY     | TĂNG VĂN TƯNG        | 11/2022  | :   |
| 7                       | BH010099        | Phan Thị Giềng                  | Bình Hòa,Bình thủy,Châu Phú             | BH01      | 11/11/2022<br>14:11:15 | 204,800           | VNPTAG PAY     | THÁI HỮU TÍN         | 10/2022  | :   |
| 8                       | VT060007        | Nghiêm Ngọc Đệ                  | Vĩnh Trung,Vĩnh Trạch,Thoại Sơn         | VT06      | 15/11/2022<br>11:56:05 | 101,000           | VNPTAG PAY     | PHAN VĂN TƯỚC        | 10/2022  | :   |
| 9                       | KT080066        | Phạm Thanh Hồ                   | Nhơn Hiệp, Nhơn Mỹ, Chợ Mới             | KT08      | 01/11/2022<br>06:56:38 | 18,000            | Viettel Momo   | HỒ MẠI KHOẠ          | 10/2022  | :   |
| 10                      | VT030018        | Phan Thị Anh Thư                | Vĩnh Trung,Vĩnh Trạch,Thoại Sơn         | VT03      | 02/11/2022<br>07:38:30 | 147,900           | Viettel Momo   | PHAN VĂN TƯỚC        | 10/2022  | !   |
|                         |                 | *                               |                                         |           | 02/11/2022             |                   | Activa         | INGUYÊN TRONG        |          |     |